## Intitial instructions for using HP Tuners Editor and Scanner:

Here are links to using the Editor and the scanner programs.

## https://www.youtube.com/watch?v=DWYKVoFcOmk&t=304s

Read your stock existing tune and save to downloads. Label the stock read as: "Jose Segovia stock read" Do NOT read the FPCM, the last box. Check that as "Do Not Read" or it will cost 2 more credits.

https://www.youtube.com/watch?v=UBQB0afJBUw&t=270s

I have attached the LFX scan config file to use, just click on the very left "Load config" and pick where the file saved (usually in Downloads), and then do a 5-10 minute drive and save as "Jose Segovia Stock Drive"

So not click on it directly.

Then email me both and we will go from there.

Download VCM Suite from here:

https://www.hptuners.com/downloads/

Then once we study the scan we will adjust the Parameters in your tune file and send a new revision back to you to flash in and then do another drive log and email back to us. It usually takes 2-3 times to get your individual car dialed in.

Thanks,

Tracy